# 高性能内存对象缓存 Memcached

## 技能目标

- 理解 Memcached 核心概念
- 会进行 Memcached 相关部署操作
- 会进行 Memcached 主主复制操作
- 会进行 Memcached 服务高可用配置

## 本章导读

Memcached 是一套开源的高性能分布式内存对象缓存系统,它将所有的数据都存储在内存中,因为在内存中会统一维护一张巨大的 Hash 表,所以支持任意存储类型的数据。很多网站使用 Memcached 以提高网站的访问速度,尤其是对于大型的需要频繁访问数据的网站。

Memcached 主主复制是指在任意一台 Memcached 服务器修改数据都会被同步到另 外一台,可以使用 keepalived 提供高可用架构。

知识服务

第2章

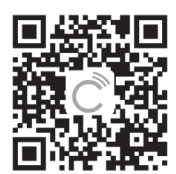

#### 大型网站架构与自动化运维

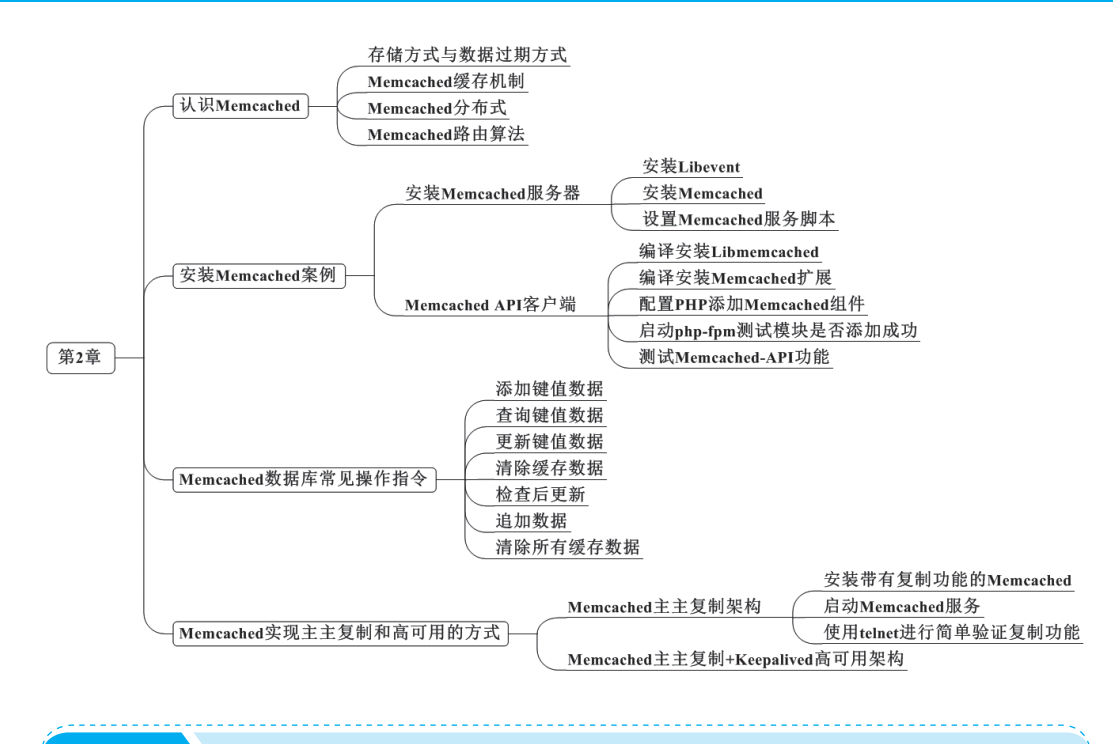

# 2.1 认识 Memcached

Memcached 是一套开源的高性能分布式内存对象缓存系统,它将所有的数据都存储在内存中,因为在内存中会统一维护一张巨大的 Hash 表,所以支持任意存储类型的数据。很多网站通过使用 Memcached 提高网站的访问速度,尤其是对于大型的需要频繁访问数据的网站。

Memcached 是典型的 C/S 架构,因此需要安装 Memcached 服务端与 Memcached API 客户端。Memcached 服务端是用 C 语言编写的,而 Memcached API 客户端可以用 任何语言来编写,如 PHP、Python、Perl 等,并通过 Memcached 协议与 Memcached 服 务端进行通信。常用典型架构如图 2.1 所示。

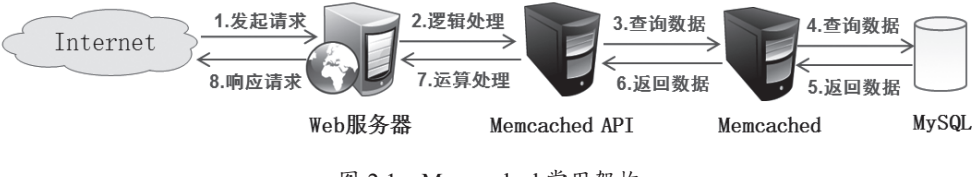

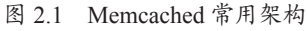

当 Web 客户端发送请求到 Web 服务器的应用程序时,应用程序会通过调用 Memcached API 客户端程序库接口去连接 Memcached 服务器,进而查询数据。如果 此时 Web 客户端所请求的数据已经在 Memcached 服务端中缓存,则 Memcached 服 务端会将数据返回给 Web 客户端;如果数据不存在,则会将 Web 客户端请求发送至 MySQL 数据库,由数据库将请求的数据返回给 Memcached 以及 Web 客户端,与此同

大型网站架构与自动化运维.indd 20

时 Memcached 服务器也会将数据进行保存,以方便用户下次请求使用。

#### 1. 存储方式与数据过期方式

Memcached 具有独特的存储方式和数据过期方式。

(1) 数据存储方式: Slab Allocation

Slab Allocation 即按组分配内存,每次先分配一个 Slab,相当于一个大小为 1MB 的页,然后在 1MB 的空间里根据数据划分大小相同的 Chunk,如图 2.2 所示。该方法可以有效解决内存碎片问题,但可能会对内存空间有所浪费。

| Slab     |          |          |
|----------|----------|----------|
| chunks   |          |          |
| 100bytes | 100bytes | 100bytes |
| 100bytes | 100bytes | 100bytes |
|          |          |          |

图 2.2 Slab Allocation

(2) 数据过期方式: LRU、Laxzy Expiration

LRU 是指追加的数据空间不足时,会根据 LRU 的情况淘汰最近最少使用的记录。 Laxzy Expiration 即惰性过期,是指使用 get 时查看记录时间,从而检查记录是否已经 过期。

# 2. Memcached 缓存机制

缓存是常驻在内存的数据,能够快速进行读取。而 Memcached 就是这样一款非常 出色的缓存软件,当程序写入缓存数据请求时, Memcached 的 API 接口将 Key 输入路 由算法模块路由到集群中一台服务器,之后由 API 接口与服务器进行通信,完成一次 分布式缓存写入,如图 2.3 所示。

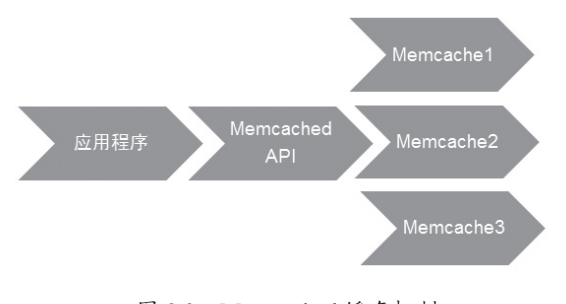

图 2.3 Memcached 缓存机制

## 3. Memcached 分布式

Memcached 分布式部署主要依赖于 Memcached 的客户端来实现,多个 Memcached 服务器是独立的。分布式数据如何存储是由路由算法所决定的。

z 1apte 当数据到达客户端程序库时,客户端的算法就依据路由算法来决定保存的 Memcached 服务器。读取数据时,客户端依据保存数据时的路由算法选中和存储数据 时相同的服务器来读取数据,如图 2.4 所示。

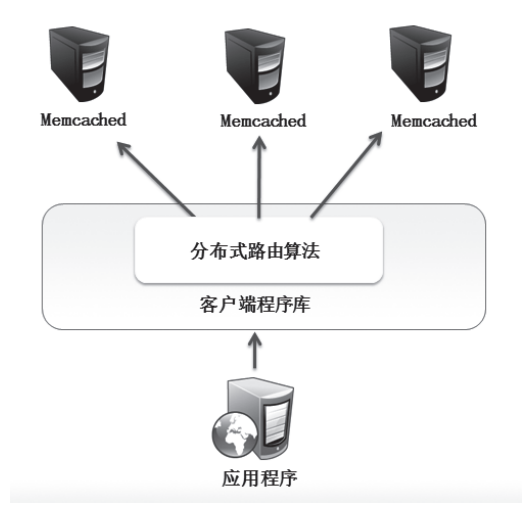

图 2.4 Memcached 分布式

# 4. Memcached 路由算法

(1) 求余数 hash 算法

求余数 hash 算法先用 key 做 hash 运算得到一个整数,再去做 hash 算法,根据余数进行路由。这种算法适合大多数据需求,但是不适合用在动态变化的环境中,比如 有大量机器添加或者删除时,会导致大量对象的存储位置失效。

(2) 一致性 hash 算法

一致性 hash 算法适合在动态变化的环境中使用。原理是按照 hash 算法把对应的 key 通过一定的 hash 算法处理后,映射形成一个首尾相接的闭合循环,然后通过使用 与对象存储一样的 hash 算法将机器也映射到环中,按顺时针方向将所有对象存储到离 自己最近的机器中,如图 2.5 所示。

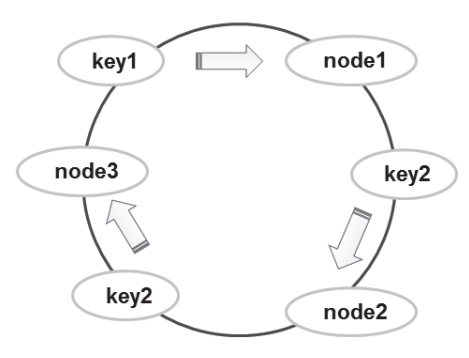

图 2.5 一致性 hash 算法

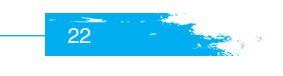

Z Chap

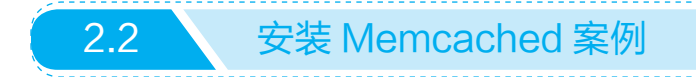

本案例使用两台 CentOS7.3 系统完成,一台是 Memcached 服务器,另一台是基于 LAMP 架构进行 Memcached 扩展的 Memcached API 客户端,可以根据企业需求进行 架构调整。案例环境如表 2-1 所示。

| 名称            | IP 地址         | 角色                | 主要软件包                                                                                         |
|---------------|---------------|-------------------|-----------------------------------------------------------------------------------------------|
| Memcached     | 192.168.1.105 | Memcached 服务器     | libevent-1.4.12-stable.tar.gz<br>memcached-1.4.31.tar.gz                                      |
| Memcached API | 192.168.1.102 | Memcached API 客户端 | httpd-2.4.25.tar.gz<br>php-5.6.30.tar.gz<br>libmemcached-1.0.18.tar.gz<br>memcached-2.2.0.tgz |

表 2-1 案例环境

# 2.2.1 安装 Memcached 服务器

#### 1. 安装 Libevent

Libevent 是一款跨平台的事件处理接口的封装,可以兼容多个操作系统的事件访问。Memcached 的安装依赖于 Libevent,因此需要先完成 Libevent 的安装。

[root@memcached ~]# wget https://github.com/downloads/libevent/libevent/libevent-1.4.14b-stable.tar.gz

[root@memcached ~]# tar xzvf libevent-1.4.14b-stable.tar.gz

[root@memcached libevent-1.4.14b-stable]# ./configure --prefix=/usr/local/libevent [root@memcached libevent-1.4.14b-stable]# make && make install

到此 Libevent 安装完毕,接下来就可以开始安装 Memcached。

#### 2. 安装 Memcached

采用源码的方式进行 Memcached 的编译安装,安装时需要指定 Libevent 的安装路径。

```
[root@memcached ~]# wget http://www.memcached.org/files/memcached-1.4.31.tar.gz
[root@memcached ~]# tar xzvf memcached-1.4.31.tar.gz
[root@memcached ~]# cd memcached-1.4.31/
[root@memcached memcached-1.4.31]# ./configure --prefix=/usr/local/memcached --with-libevent=
/usr/local/libevent
[root@memcached memcached-1.4.31]#make && make install
```

#### 3. 设置 Memcached 服务脚本

Memcached 服务器安装完成后,可以使用安装目录下的 bin/memcached 来启动服

hapte

务,但是为了更加方便地管理 Memcached,还是编写脚本来管理 Memcached 服务。

```
[root@memcached ~]# vi /usr/local/memcached/memcached_service.sh
#!/bin/bash
CMD="/usr/local/memcached/bin/memcached"
start(){
 $CMD -d -m 128 -u root
}
stop(){
killall memcached;
}
ACTION=$1
case $ACTION in
'start')
     start;;
'stop')
     stop;;
'restart')
    stop
    sleep 2
    start;;
 *)
     echo 'Usage: {start|stop|restart}'
esac
```

其中启动 Memcached 时,-d 选项的作用是以守护进程的方式运行 Memcached 服务;-m 是为 Memcached 分配 128MB 的内存,应根据企业需要进行调整;-u 指定运行的用户账号。

之后设置脚本权限, 启动 Memcached 服务。

[root@memcached~]# chmod 755 /usr/local/memcached/memcached\_service.sh [root@memcached~]#/usr/local/memcached/memcached service.sh start

服务启动之后,监听 11211/tcp 端口。

```
[root@memcached ~]# netstat -antp |grep memcached
tcp 0 0 0.0.0.0:11211 0.0.0.0:* LISTEN 10196/memcached
tcp6 0 0 :::11211 :::* LISTEN 10196/memcached
```

# 2.2.2 Memcached API 客户端

为了使得程序可以直接调用 Memcached 库和接口,可以使用 Memcached 扩展组件将 Memcached 添加为 PHP 的一个模块。此扩展使用了 Libmemcached 库提供的 API

与 Memcached 服务端进行交互。

# 1. 编译安装 Libmemcached

在编译 Memcached 扩展组件时,需要指定 Libmemcached 库的位置,所以先安装 Libmemcached 库。

[root@memcached-api ~]# wget https://launchpad.net/libmemcached/1.0/1.0.18/+download/ libmemcached-1.0.18.tar.gz

[root@memcached-api~]# tar xzvf libmemcached-1.0.18.tar.gz

[root@memcached-api~]# cd libmemcached-1.0.18/

[root@memcached-api libmemcached-1.0.18]# ./configure --prefix=/usr/local/libmemcached --withmemcached=/usr/local/memcached

[root@memcached-api libmemcached-1.0.18]# make && make install

#### 2. 编译安装 Memcached 扩展

然后就可以进行 PHP 的 Memcached 扩展组件安装。

```
[root@memcached-api ~]# wget http://pecl.php.net/get/memcached-2.2.0.tgz
[root@memcached-api ~]# tar xzvf memcached-2.2.0.tgz
[root@memcached-api ~]# cd memcached-2.2.0/
```

注意配置 Memcached API 时, memcached-2.2.0.tgz 源码包中默认没有 configure 配置脚本, 需要使用 PHP 的 phpize 脚本生成配置脚本 configure。

[root@memcached-api memcached-2.2.0]# /usr/local/php/bin/phpize Configuring for: PHP Api Version: 20131106 Zend Module Api No: 20131226 Zend Extension Api No: 220131226

[root@memcached-api memcached-2.2.0]# ./configure --enable-memcached --with-php-config=/usr/ local/php/bin/php-config--with-libmemcached-dir=/usr/local/libmemcached --disable-memcached-sasl

# 🕤 注意

配置时使用 --disable-memcached-sasl 选项关闭 Memcached 的 SASL 认证功能,否则会报错。

[root@memcached-api memcached-2.2.0]# make [root@memcached-api memcached-2.2.0]#make test [root@memcached-api memcached-2.2.0]# make install Installing shared extensions: /usr/local/php/lib/php/extensions/no-debug-zts-20131226/

3. 配置 PHP 添加 Memcached 组件

编辑 PHP 配置文件 php.ini, 添加 Memcached 组件。

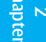

[root@memcached-api~]# cd /usr/local/php/ [root@memcached-api php]# vi etc/php.ini 添加如下内容 extension\_dir = "/usr/local/php/lib/php/extensions/no-debug-zts-20131226/" extension=memcached.so

# 4. 启动 php-fpm 测试模块是否添加成功

| [root@memcached-api php]# cp etc/php-fpm.conf.default etc/php-fpm.conf      |    |       |                                                 |
|-----------------------------------------------------------------------------|----|-------|-------------------------------------------------|
| [root@memcached-api php]# ./sbin/php-fpm -c etc/php.ini -y etc/php-fpm.conf |    |       |                                                 |
| [root@memcached-api php]# ps aux  grep php                                  |    |       |                                                 |
| root 83801 0.0 0.1 159340 3780?                                             | Ss | 08:51 | 0:00 php-fpm: master process (etc/php-fpm.conf) |
| nobody 83802 0.0 0.1 161424 3700 ?                                          | S  | 08:51 | 0:00 php-fpm: pool www                          |
| nobody 83803 0.0 0.1 161424 3700 ?                                          | S  | 08:51 | 0:00 php-fpm: pool www                          |
| root 83813 0.0 0.0 112648 964 pts/1                                         | S+ | 08:51 | 0:00 grepcolor=auto php                         |
|                                                                             |    |       |                                                 |

可以通过 phpinfo(), 查看是否已经添加 Memcached 扩展模块。

```
[root@memcached ~]# vi /usr/local/apache/htdocs/index.php
<?php
phpinfo();
?>
```

使用浏览器进行访问,结果如图 2.6 所示,已经添加成功。

| ٢                               | phpinfo() - Mozilla Firefox | _ 🗆 X        |  |  |
|---------------------------------|-----------------------------|--------------|--|--|
| phpinfo() × 🕂                   |                             |              |  |  |
| ( 192.168.1.102                 | ✓ C Search                  | ☆自♥∔ ⋒ ☰     |  |  |
|                                 | memcached                   |              |  |  |
| memcached support               | ena                         | abled        |  |  |
| Version                         | 2.2.0                       |              |  |  |
| libmemcached version            | 1.0.18                      |              |  |  |
| SASL support                    | no                          |              |  |  |
| Session support                 | yes                         |              |  |  |
| igbinary support                | no                          |              |  |  |
| json support                    | no                          |              |  |  |
| msgpack support                 | no                          |              |  |  |
|                                 |                             |              |  |  |
| Directive                       | Local Value                 | Master Value |  |  |
| memcached.compression_factor    | 1.3                         | 1.3          |  |  |
| memcached.compression_threshold | 2000                        | 2000         |  |  |
| memcached.compression_type      | fastlz                      | fastiz       |  |  |
| memcached.serializer            | php                         | php          |  |  |
| memcached.sess_binary           | 0                           | 0            |  |  |
| memcached.sess_connect_timeout  | 1000                        | 1000         |  |  |
| memcached.sess consistent hash  | 0                           | 0            |  |  |

图 2.6 phpinfo 信息

# 5. 测试 Memcached API 功能

通过编写简单的 PHP 测试代码调用 Memcache 程序接口,来测试是否与

Memcached 服务器协同工作,代码如下:

```
[root@memcached-api ~]# vi /usr/local/apache/htdocs/test.php
<?php
$memcache = new Memcached();
$memcache->addServer('192.168.1.105', 11211);
$memcache->set('key', 'Memcache test successful!', 0, 60);
$result = $memcache->get('key');
unset($memcache);
echo $result;
?>
```

此段代码的作用是在客户端连接 Memcached 服务器,设置名为 'key' 的键的值为 'Memcache test successful!',并读取显示。显示成功,则表示服务器与客户端协同工作 正常。使用浏览器进行访问,测试结果如图 2.7 所示。

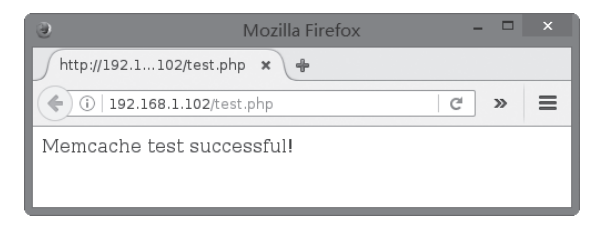

图 2.7 测试页面

```
2.3
               Memcached 数据库操作与管理
   Memcached 协议简单,可直接使用 telnet 连接 Memcached 的 11211 端口,对
Memcached 数据库进行操作与管理。
   [root@memcached ~]# telnet 127.0.0.1 11211
   Trying 127.0.0.1...
   Connected to 127.0.0.1.
   Escape character is '^]'.
   // 输入操作指令
   操作命令格式:
   <command name><key><flags><exptime><bytes><data block>
   1. 常见操作指令
    (1) 添加一条键值数据
   add username 0 0 7
   example
   STORED
```

#### 大型网站架构与自动化运维

其中 add username 0 0 7 表示键值名为 username,标记位表示自定义信息为 0,过 期时间为 0 (永不过期,单位为秒),字节数为 7。example 为键值,注意输入长度为 7 字节,与设定值相符合。

(2) 查询键值数据

| get username         |
|----------------------|
| VALUE username 0 7   |
| example              |
| END                  |
| gets username        |
| VALUE username 0 7 4 |
| example              |
| END                  |

其中 get 后跟键值名,如果检查最近是否更新,可以使用 gets,最后一位显示的 是更新因子,每更新一次更新因子数会加1。

(3) 更新一条键值数据

| set username 0 0 10 |  |
|---------------------|--|
| everything          |  |
| STORED              |  |
| get username        |  |
| VALUE username 0 10 |  |
| everything          |  |
| END                 |  |

其中 set 后跟需要更新的键值名、标记位、过期时间、字节数。如果键值名不存在, set 相当于 add。如果仅仅是想单纯地更新没有添加的功能,使用 replace。此时更新的 键值名必须存在,如果键值名不存在,就会报 NOT\_STORED 的错误。

replace username 0 0 7 lodging STORED gets username VALUE username 0 7 6 lodging END replace username1 0 0 7 example NOT\_STORED

(4) 清除一条缓存数据

delete username DELETED get username END

ບົ

使用 delete 删除一条键值为 username 的缓存数据,使用 get 查看发现没有内容存在。 (5)检查后更新

gets username 0 7 7 example END cas username 0 0 7 1 lodging EXISTS cas username 0 0 7 7 lodging STORED gets username VALUE username 0 7 8 lodging END

如果 cas 的最后一个更新因子数与 gets 返回的更新因子数相等,则更新,否则返

# 回 EXISTS。

(6) 追加数据

| append username 0 0 7 | // 后追加7字节 |
|-----------------------|-----------|
| example               |           |
| STORED                |           |
| get username          |           |
| VALUE username 0 14   |           |
| lodgingexample        |           |
| END                   |           |
|                       |           |

在键值名 username 的原键值后追加数据使用 append。

prepend username 0 0 2 // 前追加 2 字节 un STORED get username VALUE username 0 16 unlodgingexample END

在键值名 username 的原键值前追加数据使用 prepend。

(7) 清除所有缓存数据

flush\_all OK

(8) 查看服务器统计信息

stats

stats items

// 返回所有键值对的统计信息

#### 大型网站架构与自动化运维

| stats cachedump 1 0 | // 返回指定存储空间的键值对                        |
|---------------------|----------------------------------------|
| stats slabs         | // 显示各个 slab 的信息,包括 chunk 的大小、数目、使用情况等 |
| stats sizes         | // 输出所有 item 的大小和个数                    |
| stats reset         | // 清空统计数据                              |
|                     |                                        |

2.4

# Memcached 实现主主复制和高可用的方式

Memcached 主主复制是指在任意一台 Memcached 服务器修改数据都会被同步到 另外一台,但是 Memcached API 客户端是无法判断连接到哪一台 Memcached 服务 器的,所以需要设置 VIP 地址,提供给 Memcached API 客户端进行连接。可以使用 keepalived 产生的 VIP 地址连接主 Memcached 服务器,并且提供高可用架构。

本案例使用两台 Memcached 服务器来完成,实验环境如表 2-2 所示。

#### 表 2-2 案例环境

| 名称         | IP 地址         | 操作系统       | 主要软件包                                                                                                   |
|------------|---------------|------------|----------------------------------------------------------------------------------------------------|
| Memcached1 | 192.168.1.100 | Centos 7.3 | libevent-1.4.12-stable.tar.gz<br>memcached-1.2.8-repcached-2.2.tar.gz<br>keepalived-1.2.13-8.el7.x86_64 |
| Memcached2 | 192.168.1.105 | Centos 7.3 | libevent-1.4.12-stable.tar.gz<br>memcached-1.2.8-repcached-2.2.tar.gz<br>keepalived-1.2.13-8.el7.x86_64 |

2 Chapte

# 2.4.1 Memcached 主主复制架构

Memcached 的复制功能支持多个 Memcached 之间进行相互复制(双向复制,主备都是可读可写的),可以解决 Memcached 的容灾问题。

要使用 Memcached 复制架构, 需要重新下载支持复制功能的 Memcached 安装包。 http://downloads.sourceforge.net/repcached/memcached-1.2.8-repcached-2.2.tar.gz

安装过程与之前安装的 Memcached 方法相同,下面简略描述一下。

## 1. 安装带有复制功能的 Memcached

安装完成 Libevent 之后,将下载的 memcached-1.2.8-repcached-2.2.tar.gz 进行解压,然后完成编译安装。

```
[root@memcached1~]# cd memcached-1.2.8-repcached-2.2/
[root@memcached1 memcached-1.2.8-repcached-2.2]# ./configure --prefix=/usr/local/
memcached_replication --enable-replication --with-libevent=/usr/local/libevent
[root@memcached1 memcached-1.2.8-repcached-2.2]# make && make install
```

## 2. 启动 Memcached 服务

支持复制功能的 Memcached 安装完成之后, 需要将编译安装的 libevent-1.4.so.2

模块复制到/usr/lib64目录下,否则在启动带有复制功能的 Memcached 服务时会报错。

[root@memcached1 ~]# ln -s /usr/local/libevent/lib/libevent-1.4.so.2 /usr/lib64/libevent-1.4.so.2

启动服务时,使用-x选项指向对端。

[root@memcached1 ~]# /usr/local/memcached replication/bin/memcached -d -u root -m 128 -x 192.168.1.105 [root@memcached1 ~]# netstat -antp |grep memcached 0 0 0.0.0.0:11211 0.0.0.0:\* LISTEN 8163/memcached tcp 0 0 0.0.0.0:11212 0.0.0.0:\* tcp LISTEN 8163/memcached ····\* 0 0:::11211 8163/memcached tcp6 LISTEN

同样启动 Memcached2 服务器,注意启动 Memcached 服务时指向对端。

3. 使用 telnet 进行简单验证复制功能

(1) 在 Memcached1 上插入一条具有特点的键值

[root@memcached1 ~]# telnet 192.168.1.100 11211 Trying 192.168.1.100... Connected to 192.168.1.100. Escape character is '^]'. set username 0 0 8 20170226 STORED get username VALUE username 0 8 20170226 END quit Connection closed by foreign host.

(2) 在 Memcached2 上查看刚刚插入的键值

[root@memcached2 ~]# telnet 192.168.1.105 11211 Trying 192.168.1.105... Connected to 192.168.1.105. Escape character is '^]'. get username VALUE username 0 8 20170226 END get username2 END quit Connection closed by foreign host.

同理,在Memcached2上插入的数据,在Memcached1上也可以查看到。这就是Memcached的主主复制。

大型网站架构与自动化运维.indd 31

# 2.4.2 Memcached 主主复制 +Keepalived 高可用架构

因为 Memcached 主主复制这种架构,在程序连接时不知道应该连接哪个主服务器,所以需要在前端加 VIP 地址,实现高可用架构。这里用 Keepalived 实现,因而 Keepalived 的作用是用来检测 Memcached 服务器的状态是否正常,如图 2.8 所示。

Keepalived 不断检测 Memcached 主服务器的 11211 端口,如果检测到 Memcached 服务发生宕机或者死机等情况,就会将 VIP 从主服务器移至从服务器,从而实现 Memcached 的高可用性。

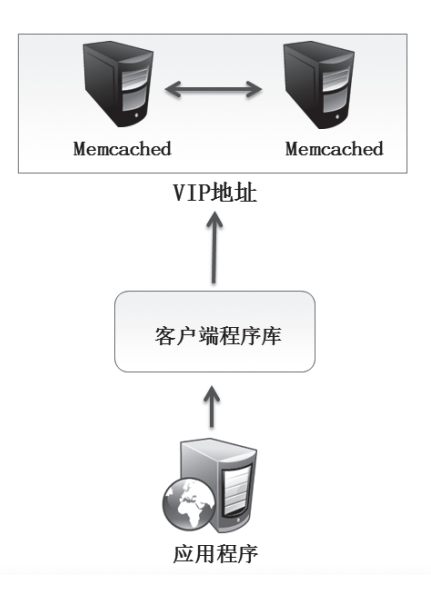

图 2.8 Memcached 高可用架构

#### 1. 安装配置 keepalived

[root@memcached1 ~]# yum install keepalived
 (1) 配置主 keepalived
[root@memcached1 ~]# vi /etc/keepalived/keepalived.conf
! Configuration File for keepalived
global\_defs {
 notification\_email {
 admin@example.com
 }
 notification\_email\_from Alexandre.Cassen@firewall.loc
 smtp\_server 192.168.200.1
 smtp\_connect\_timeout 30
 router\_id LVS\_DEVEL // 路由标识, 主从保持一致

∠ Chap

```
vrrp sync group cluster {
group {
 mem_ha
vrrp_instance mem_ha {
 state MASTER
                           // 主备状态均为 MASTER
 interface ens33
 virtual_router_id 51
                           // 虚拟路由 ID, 主从相同
                           //优先级,主的高于备
 priority 100
 advert int 1
                           // 不主动抢占资源, 只在 Master 或者高优先级服务器上进行设置
 nopreempt
 authentication {
    auth_type PASS
    auth_pass 1111
  }
                          // 定义 VIP 地址
 virtual_ipaddress {
    192.168.1.200
  }
                                   //VIP 故障检测
virtual_server 192.168.1.200 11211{
 delay_loop 6
 persistence timeout 20
 protocol TCP
                                   // 对端
 sorry_server 192.168.1.100 11211
 real_server 192.168.1.105 11211 {
                                   // 本机
    weight 3
  notify_down /root/memcached.sh
                                   // 当 memcached 宕机,停止 keepalived 服务
  TCP CHECK {
     connect_timeout 3
     nb_get_retry 3
     delay_before_retry 3
     connect_port 11211
设置执行脚本如下:
```

[root@memcached1 ~]# echo "/usr/bin/systemctl stop keepalived" > memcached.sh [root@memcached1 ~]# chmod +x memcached.sh

(2) 配置备 keepalived

主从 keepalived 配置文件内容差不多,可以直接复制进行修改,以下只把不一样

# 的地方整理出来。

| [root@memcached1~]# scp /etc/keepalived/keepalived.conf 192.168.1.105:/etc/keepalived/<br>// 省略                                                                               |  |  |  |
|----------------------------------------------------------------------------------------------------|--|--|--|
| vrrp_instance mem_ha {<br>state MASTER // 从也使用 MASTER<br>interface ens33<br>virtual_router_id 51                                                                              |  |  |  |
| priority 90                                                                                                    |  |  |  |
| // 去掉 nopreempt                                                                                                    |  |  |  |
| authentication {<br>auth_type PASS<br>auth_pass 1111                                                                                                    |  |  |  |
| }<br>////////////////////////////////////                                                                                                    |  |  |  |
| // 有 #A<br>virtual_server 192.168.1.200 11211{<br>delay_loop 6                                                                                                    |  |  |  |
| persistence_timeout 20<br>protocol TCP                                                                                                    |  |  |  |
| sorry_server 192.168.1.100 11211  // 对端<br>real_server 192.168.1.105 11211 {   // 本机<br>weight 3<br>notify_down /root/memcached.sh<br>// 省略                                   |  |  |  |
| 同样设置脚本如下:                                                                                                    |  |  |  |
| [root@memcached2 ~]# echo "/usr/bin/systemctl stop keepalived" > memcached.sh<br>[root@memcached2 ~]# chmod +x memcached.sh                                                   |  |  |  |
| 2. 测试验证                                                                                                    |  |  |  |
| 分别启动主从的 keepalived 服务。                                                                                                    |  |  |  |
| [root@memcached1 ~]# systemctl start keepalived<br>[root@memcached2 ~]# systemctl start keepalived                                                                            |  |  |  |
| (1) 验证主 keepalived 获取 VIP 地址                                                                                                    |  |  |  |
| 使用 ip address show 命令查看 VIP 地址(使用 ifconfig 查看不到)。                                                                                                    |  |  |  |
| [root@memcached1 ~]# ip address<br>// 省略                                                                                                    |  |  |  |
| 2: ens33: <broadcast,multicast,up,lower_up> mtu 1500 qdisc pfifo_fast state UP qlen 1000 link/ether 00:0c:29:1c:8c:62 brd ff:ff:ff:ff:ff:ff</broadcast,multicast,up,lower_up> |  |  |  |
| inet 192.168.1.100/24 brd 192.168.1.255 scope global ens33                                                                                                    |  |  |  |

valid\_lft forever preferred\_lft forever

inet 192.168.1.200/32 scope global ens33 // 己获得 VIP 地址

2 Chapte

valid\_lft forever preferred\_lft forever inet6 fe80::20c:29ff:fe1c:8c62/64 scope link valid\_lft forever preferred\_lft forever

(2) 验证高可用性

关闭 Memcached1 服务器的 Memcached 服务,在 Memcached2 服务器上查看地址 信息。

| [root@memcached1 ~]# killall memcached                                                                                                    |                                                  |
|----------------------------------------------------------------------------------------------------|--------------------------------------------------|
| [root@memcached2 ~]# ip addr                                                                                                    |                                                  |
| // 省略                                                                                                    |                                                  |
| 2: ens33: <broadcast,multicast,up,lower_< th=""><th>UP&gt; mtu 1500 qdisc pfifo_fast state UP qlen 1000</th></broadcast,multicast,up,lower_<> | UP> mtu 1500 qdisc pfifo_fast state UP qlen 1000 |
| link/ether 00:0c:29:db:af:6a brd ff:ff:ff:ff:ff:ff                                                                                            |                                                  |
| inet 192.168.1.105/24 brd 192.168.1.255 scope glo                                                                                             | bal ens33                                        |
| valid_lft forever preferred_lft forever                                                                                                    |                                                  |
| inet 192.168.1.200/32 scope global ens33                                                                                                    | // 已获取 VIP 地址                                    |
| valid_lft forever preferred_lft forever                                                                                                    |                                                  |
| inet6 fe80::20c:29ff:fedb:af6a/64 scope link                                                                                                  |                                                  |
| valid_lft forever preferred_lft forever                                                                                                    |                                                  |
|                                                                                                    |                                                  |

# 本章总结

- Memcached 是分布式内存对象缓存系统,因为所有数据都存储在内存中,从 而常用于网站加速。
- Memcached 分布式实现不是在服务端实现的而是在客户端实现的。
- Memcached 可以通过 keepalived 实现 Memcached 服务的高可用性。

∠ apter